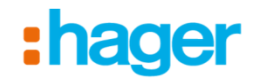

## Instruktion easy - Kom igång

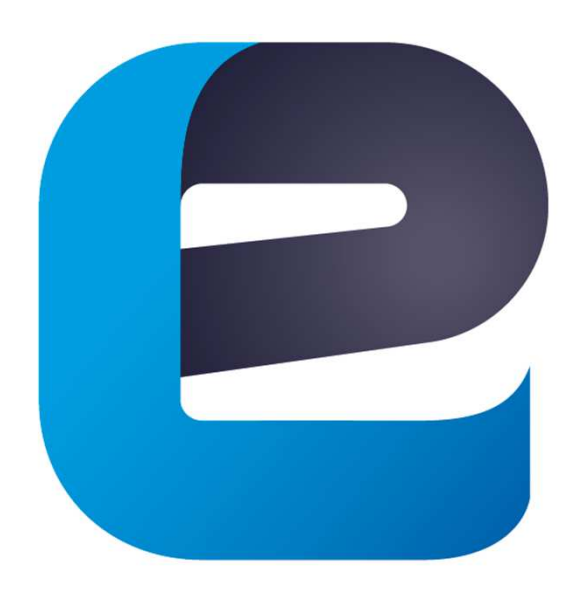

easy

V.2/2017 - Hager Elektro AB

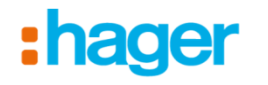

**1.0)** Om det finns en domovea i anläggningen så börja med att läsa igenom instruktion "domovea - Kom i gång"

**1.1)** Uppdatera programmeringsverktyget TXA100. Antingen manuellt offline via en nedladdad fil från <u>www.hager.se</u>, se punkt **2.0** Eller online via automatiska uppdateringar, se punkt **3.0** 

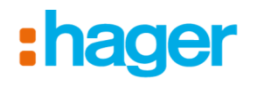

2.0) Automatiska uppdateringar (online)

**2.1)** Den automatiska uppdateringen aktiveras genom att klicka på "kugghjulet" längst upp till höger och sedan "Konfiguration".

2.2) Klicka på fliken "Uppdatera".

2.3) Klicka i rutan "Installera uppdateringar automatiskt".

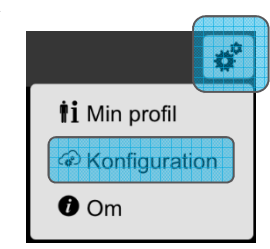

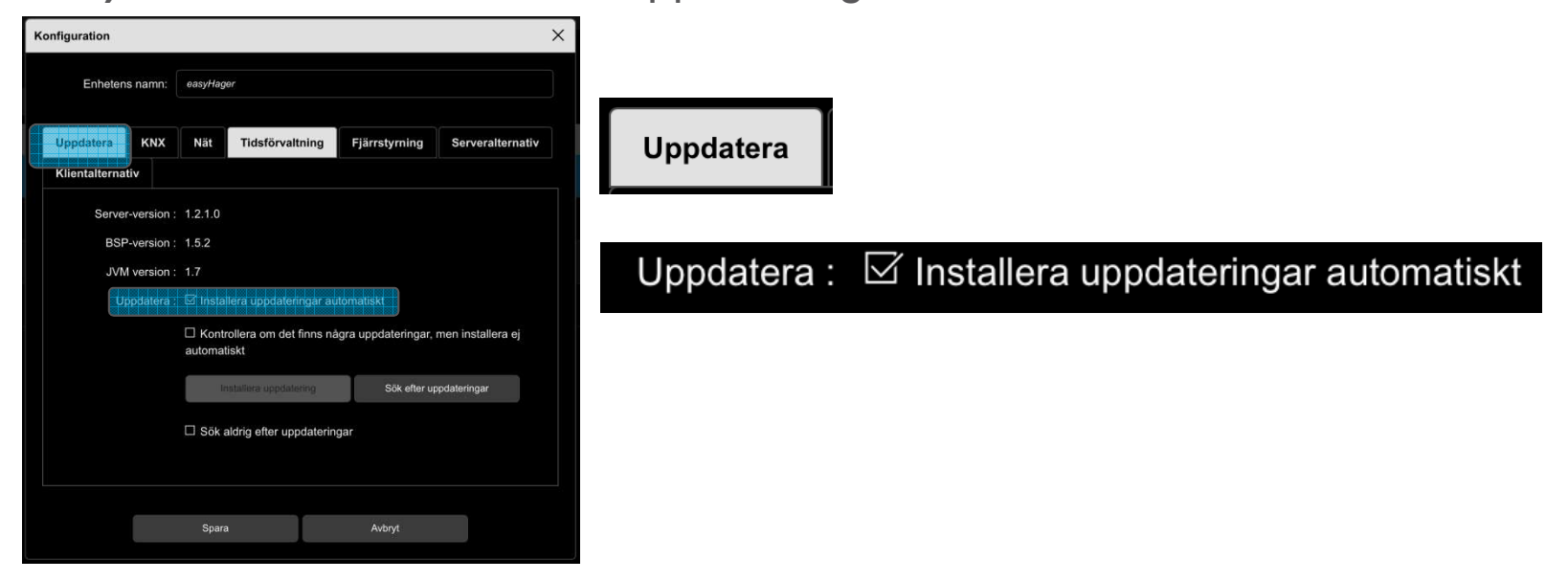

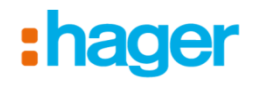

**2.4)** Det går även bra att låta verktyget ladda ner uppdateringen direkt genom att klicka på knappen "Sök efter uppdateringar".

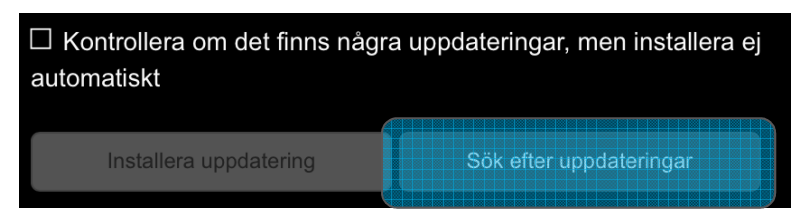

**2.5)** Om det finns en tillgänglig uppdatering, så får du frågan om du vill uppdatera. Klicka "Ja". Verktyget kommer nu att ladda ner och installera den nya uppdateringen, när det är klart så startar det om.

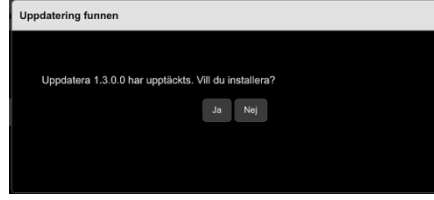

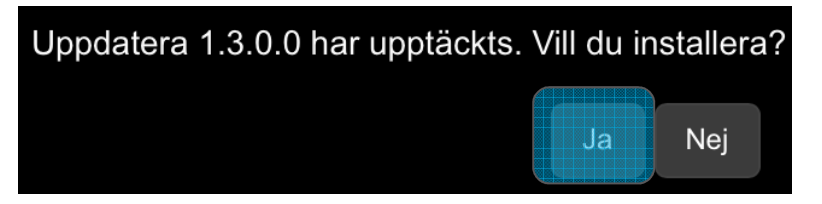

**2.6)** När uppdatering är färdig så kommer ett meddelande om vilken version som är installerad. Klicka "Ok".

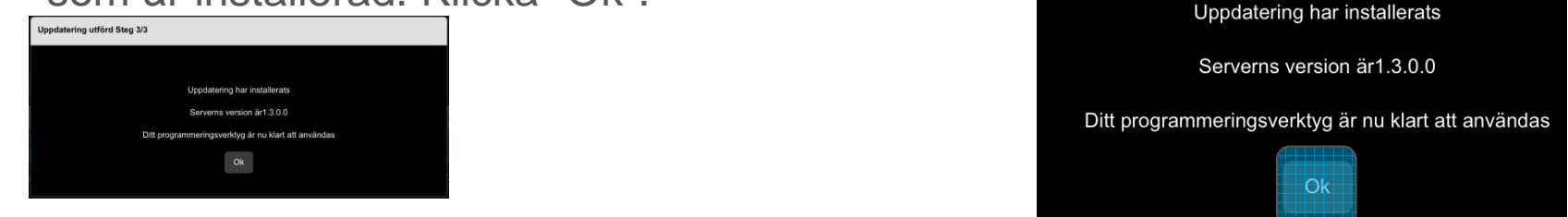

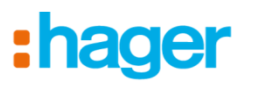

#### 3.0) Manuell uppdatering (offline)

**3.1)** Skriv in TXA100 i sökrutan högst upp till höger på hager.se

|                  |             |                                 |         |        |         |   |           | i |
|------------------|-------------|---------------------------------|---------|--------|---------|---|-----------|---|
| :hager           |             |                                 |         | txa100 |         |   |           | ٩ |
|                  |             |                                 |         | txa100 |         |   |           |   |
| 📕 mobil hager se | Produkter 👻 | Dokumentation<br>Programvaror 👻 | Support | -<br>  | Kontakt | - | Lösningar | Ŧ |

3.2) Klicka på fliken "Ladda ner".

#### TXA100

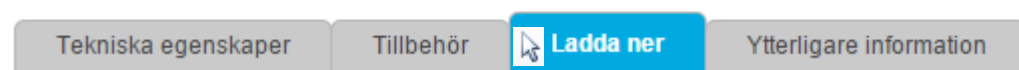

**3.3)** Leta upp "Driftsättningsprogramvara" och ladda ner filen genom att klicka på länken till höger.

Driftsättningsprogramvara

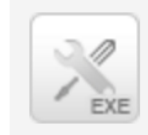

Start-upp-programvara för TXA100 Programvara för easy programmeringsverktyg EXE, 30,1 MB

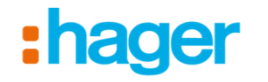

**3.4)** Packa sedan upp filen genom att klicka på den och lägg filerna på ett tomt USB-minne (formaterat i FAT32).

**3.5)** Sätt sedan in stickan i USB-porten som är i fronten, bakom gummiskyddet, på easy verktyget.

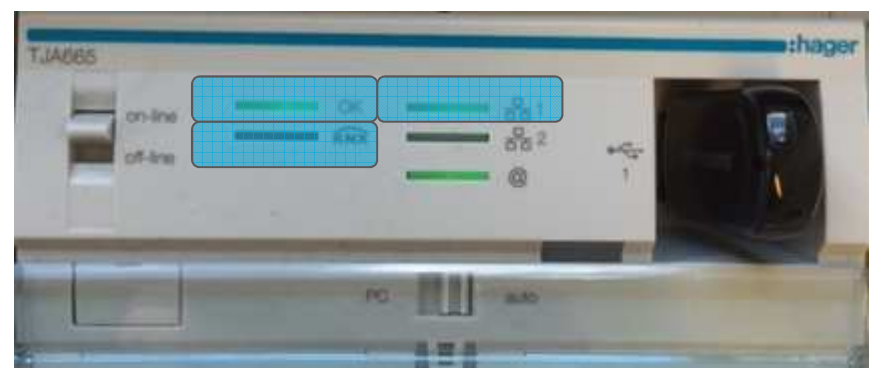

**3.6)** Lamporna på easy verktyget kommer att börja blinka och när markerade indikeringar lyser med fast grönt sken så är uppdateringen klar. *Indikeringar som ska lysa: "OK", "KNX" och "NÄTVERK 1".* 

:hager

4.0) Förbered programmeringsverktyget

**4.1)** Anslut programmeringsverktyget till KNXbussen

4.2) Anslut stickproppen i ett vägguttag

4.3) Anslut Wi-Fi-routern i vägguttaget

**4.4)** Anslut nätverkssladden mellan Wi-Fi routern och nätverksuttaget i väskan

**4.5)** Starta programmeringsverktyget (Gör detta före du ansluter din surfplatta eller dator, så programmeringsverktyget får den första adressen av routern)

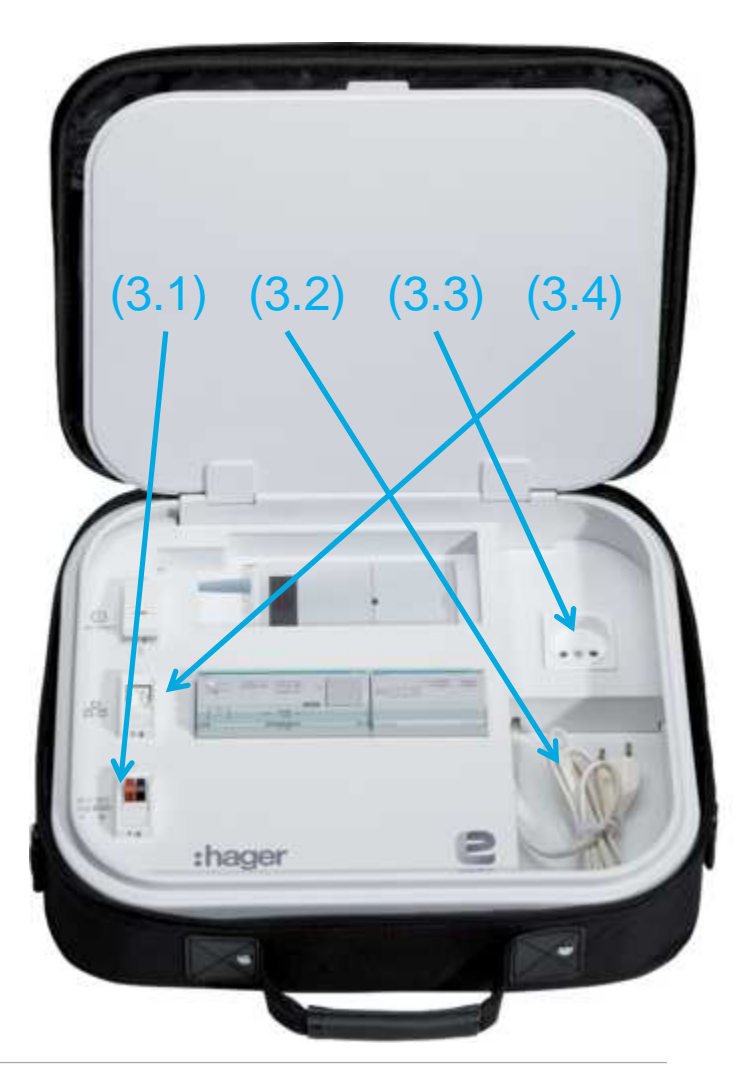

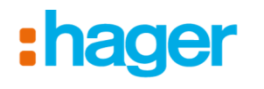

#### **5.0)** Anslut till programmeringsverktyget

5.1) Anslut din dator eller surfplatta till nätverket (Wi-Fi routern)

|   |      | access    | No Internet        |
|---|------|-----------|--------------------|
|   | ^    | onnection | Wireless Network C |
| ш | ed 📶 | Connecte  | Wireless-N         |
|   |      |           |                    |
|   |      |           |                    |
|   |      |           |                    |
|   |      |           |                    |

**5.2)** Anslut till programmeringsverktyget via appen i surfplattan eller via webbläsaren genom att skriva in IP-adressen i adressfältet.

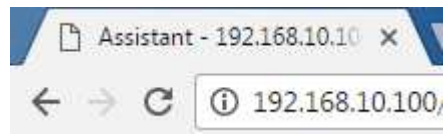

(Svart router med nätverksnamn Wireless-N standard: 192.186.10.100)

#### TIPS!

Om du inte hittar programmeringsverktyget så ladda ner en gratis app till telefonen som heter Network Analyzer. Anslut sedan till nätverket och scanna av för att hitta alla IPadresser anslutna till routern.

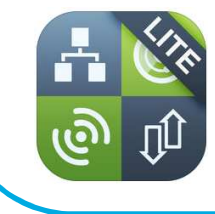

Network Analyzer Lite wifi scanner, ping & net i... Techet >

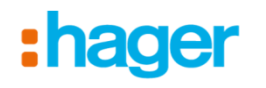

6.0) Starta programmeringsverktyget för första gången...

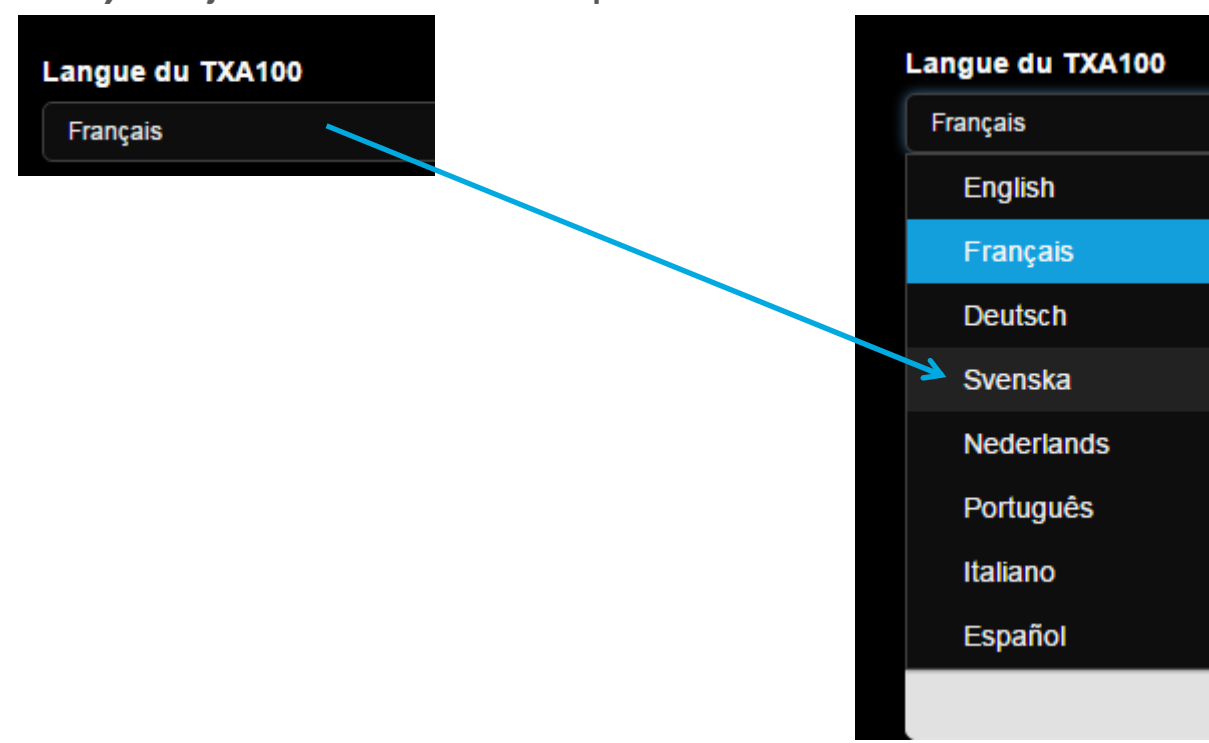

#### 6.1) Börja med att ändra språk till Svenska

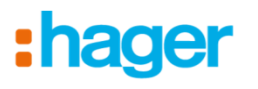

#### 6.2) Godkänn licensavtalet Klicka på "Nästa"

|                                                                 | 1 - Val av språk                                             | 2 - Servernamn                             | 3 - Installatörsprofil                         |                               |
|-----------------------------------------------------------------|--------------------------------------------------------------|--------------------------------------------|------------------------------------------------|-------------------------------|
|                                                                 | Välkommen till o                                             | litt KNX progran                           | nmeringsverktyg                                |                               |
| TXA100 språk                                                    |                                                              |                                            |                                                |                               |
| Svenska                                                         |                                                              |                                            |                                                | ~                             |
| Användarvillkor                                                 |                                                              |                                            |                                                |                               |
| Detta program är skyddat av<br>straffrättsliga påföljder och åt | upphovsrätten och internationella avtal. C<br>al enligt lag. | Dbehörig kopiering eller distribution av d | detta program, eller någon del av det, kan led | da till allvarliga civil- och |
| ☑ Jag accepterar villkoren i lice                               | ensavtalet                                                   |                                            |                                                |                               |
|                                                                 |                                                              | Nästa Avsluta                              |                                                |                               |

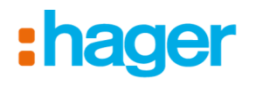

### **6.3)** Fyll i din installatörsprofil Klicka på "Avsluta"

|         | 1 - Val av språk | 2 - Servernamn   | 3 - Installatörsprofil |                 |   |
|---------|------------------|------------------|------------------------|-----------------|---|
|         |                  | Min profil       |                        |                 |   |
| Namn    | Ström            |                  | Adress                 | Bifrostgatan 36 |   |
| Företag | Elfirman         |                  |                        |                 |   |
| Telefon | 031-7063900      | P                | ostnummer              | 43144           |   |
| Mobil   |                  |                  | Stad                   | Mölndal         |   |
| E-post  | info@hager.se    |                  | Land                   | Sweden          | ~ |
|         |                  | Tillbaka Avsluta |                        |                 |   |

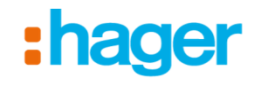

**6.4)** De första inställningarna är nu klara. Klicka på "Ok"

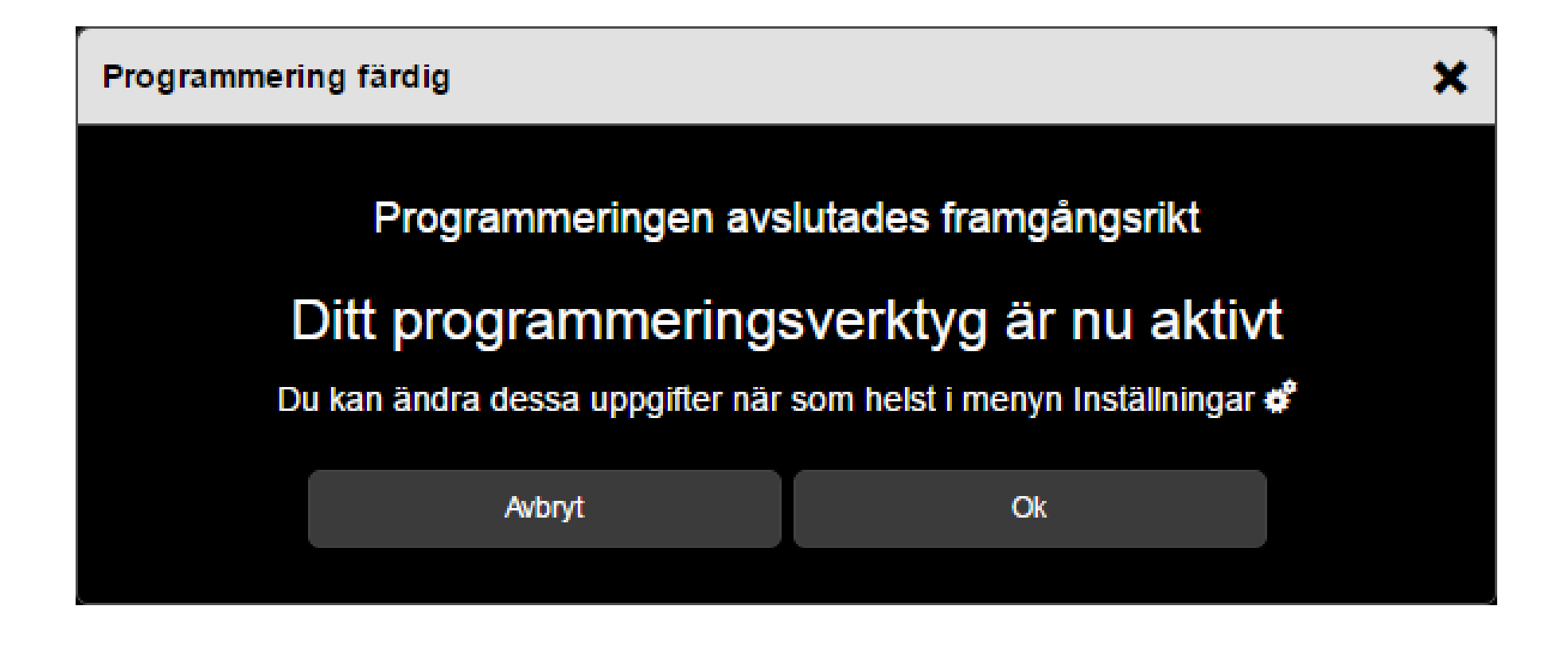

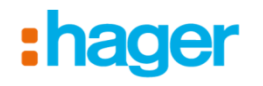

7.0) Nu ska bara de sista detaljerna kontrolleras

7.1) Klicka på kugghjulet uppe till höger

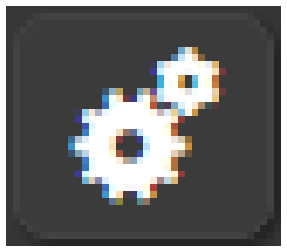

#### 7.2) Välj "Server konfiguration

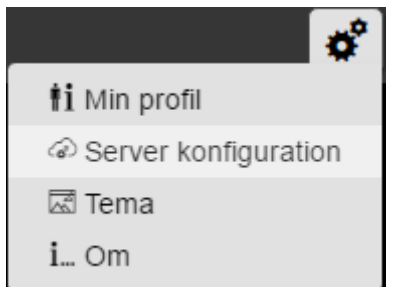

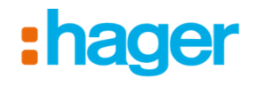

tiskt

**7.3)** Under fliken "Allmänt" kan man se vilken version verktyget har. Kontrollera så att versionen som står där överensstämmer med filnamnet på uppdateringen.

I detta fallet är det version "1.2.0.0"

| In a state of the state of the state of | Knxng-1.2.0.0                                                                                   |
|----------------------------------------------------------------------------------------------------|-------------------------------------------------------------------------------------------------|
|                                                                                                    | Server konfiguration                                                                            |
|                                                                                                    | Enhetens namn easy-KNX                                                                          |
|                                                                                                    | Allmänt KNX Nät Lokalisering Alternativ                                                         |
|                                                                                                    | Server-version : 1.2.0.0                                                                        |
|                                                                                                    | BSP-version : 2.0.1<br>JVM version : 1.7                                                        |
|                                                                                                    | Uppdatera                                                                                       |
|                                                                                                    | ☑ Installera uppdateringar automatiskt                                                          |
|                                                                                                    | Kontrollera om det finns några uppdateringar, men installera ej autom<br>Installera uppdatering |
|                                                                                                    | Sök aldrig efter uppdateringar                                                                  |
|                                                                                                    | Spara Avbryt                                                                                    |
|                                                                                                    |                                                                                                 |

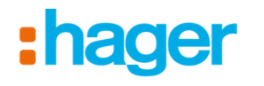

**7.4)** Aktivera automatiska uppdateringar genom att klicka i rutan. Detta medför att om programmeringsverktyget kopplas till internet och är påslaget, så kommer det att ladda ner senaste uppdatering och uppdatera sig själv efter ca 15 minuters inaktivitet (av användaren)

| s | Server konfiguration           |                                                                               |     |              |            |    |  |  |  |
|---|--------------------------------|-------------------------------------------------------------------------------|-----|--------------|------------|----|--|--|--|
|   | Enhetens namn                  |                                                                               |     | y-KNX        |            |    |  |  |  |
|   | Allmänt                        | KNX                                                                           | Nät | Lokalisering | Alternativ |    |  |  |  |
|   |                                | Server-version : 1.2.0.0                                                      |     |              |            |    |  |  |  |
|   |                                | JVM version : 1.7                                                             |     |              |            |    |  |  |  |
|   |                                | Uppdatera                                                                     |     |              |            |    |  |  |  |
|   |                                | Installera uppdateringar automatiskt                                          |     |              |            |    |  |  |  |
|   |                                | ☐ Kontrollera om det finns några uppdateringar, men installera ej automatiskt |     |              |            |    |  |  |  |
|   | Installera uppdatering         |                                                                               |     |              |            |    |  |  |  |
|   | Sök aldrig efter uppdateringar |                                                                               |     |              |            |    |  |  |  |
|   |                                |                                                                               | Spa | ara          | Avbry      | rt |  |  |  |

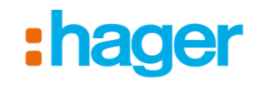

# Läs gärna även våra andra manualer som finns under supportfliken på <u>www.hager.se</u>

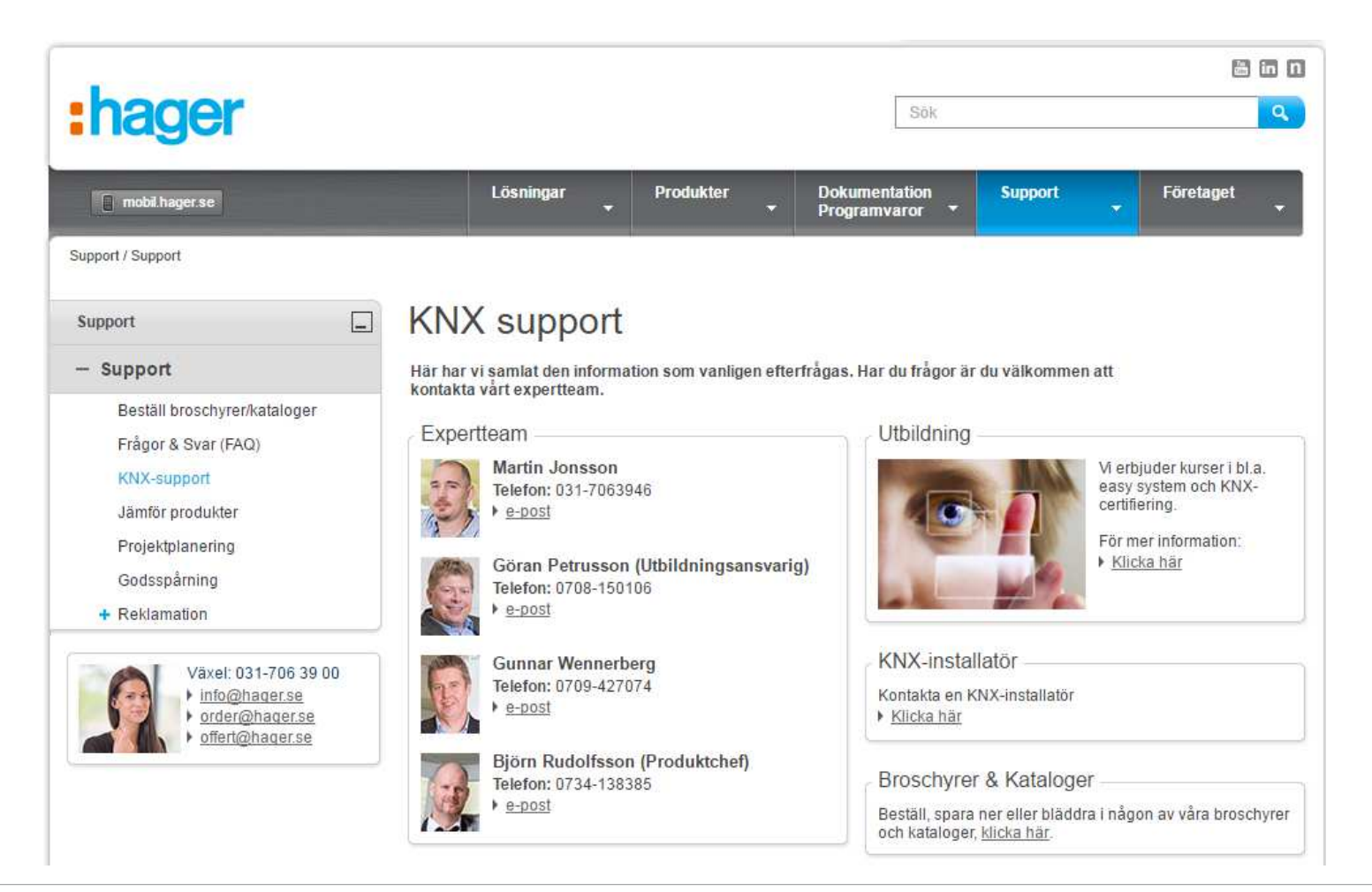